# MANUAL TROMAN POLITIKER

2024 NORRTÄLJE KOMMUN

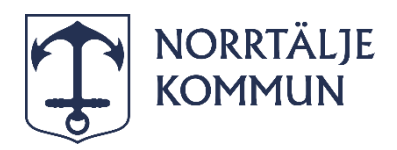

## Viktig information till dig som förtroendevald.

### Nu digitaliserar vi ansökan om anspråk genom Troman Politiker!

Från och med **1 mars 2024** övergår vi från pappersblanketter till digital rapportering av ansökan om anspråk genom Troman Politiker. Det medför att du som förtroendevald kommer att **ansöka om reseersättning, ersättning vid förrättning och förlorad arbetsinkomst digitalt.** 

## Länk till Troman Politiker

Här hittar du länk till Troman Politiker: https://www.troman.se/

#### Hjälp?

Vid problem kontakta Nämndadministrationen via <u>Självservice (norrtalje.se)</u> eller mejla oss på kontaktuppgifter nedan.

#### Rebecka Johansson

Nämndadministratör rebecka.johansson@norrtalje.se

#### Natalie Larsson

Nämndsekreterare natalie.larsson@norrtalje.se

#### Observera!

#### Närvarotid

Vi på nämndadministrationen kommer fortsatt att registrera din närvarotid manuellt.

#### Restidsersättning

Om du är behörig för restidsersättning kommer vi på nämndadministrationen behandla det manuellt. Du behöver inte göra en ansökan om restidsersättning utan det sker automatiskt vid registrering av reseersättning (km).

# Innehållsförteckning

| Vikt | ig information till dig som förtroendevald.         | 1   |
|------|-----------------------------------------------------|-----|
| 1.   | Logga in i Troman Politiker                         | 3   |
| 2.   | Information om menyer i Troman Politiker            | 5   |
| 2    | .1 Aktuellt                                         | 5   |
| 2    | .2 Möten                                            | 6   |
| 2    | .3 Hjälp                                            | 6   |
| 3.   | Registrera ansökan om anspråk                       | 7   |
| 3    | .1 Ansökan om reseersättning                        | 7   |
| 3    | .2 Ansökan om ersättning vid förlorad arbetsinkomst | .10 |
| 3    | .3 Ansökan om ersättning vid förrättning            | .15 |
| 4.   | Förklaring av statussymboler                        | .20 |

# 1. Logga in i Troman Politiker

#### Gör så här:

1. Gå in på https://www.troman.se/ och välj "Logga in som politiker".

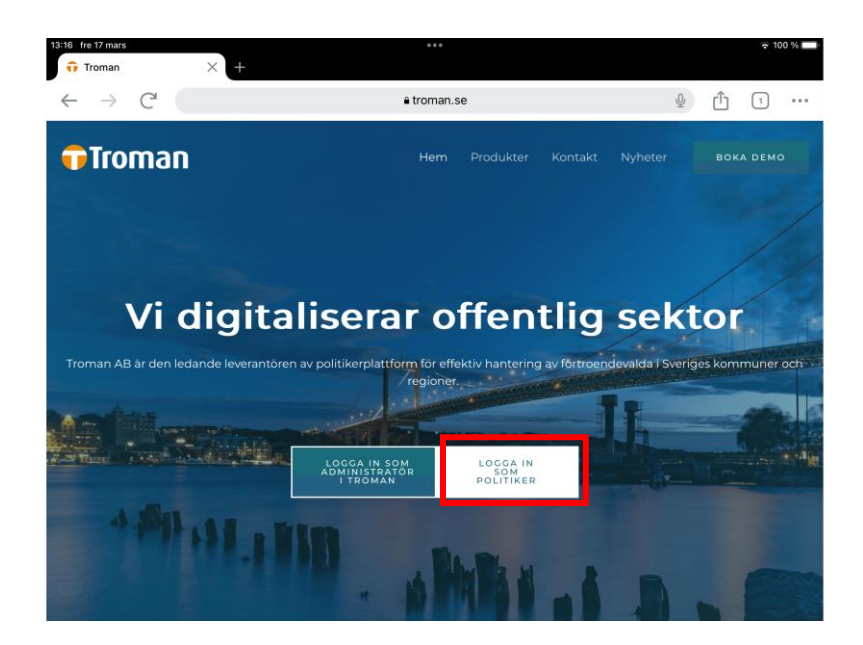

2. Du kommer då till portalsidan för tjänsten, där du väljer "Logga in med BankID".

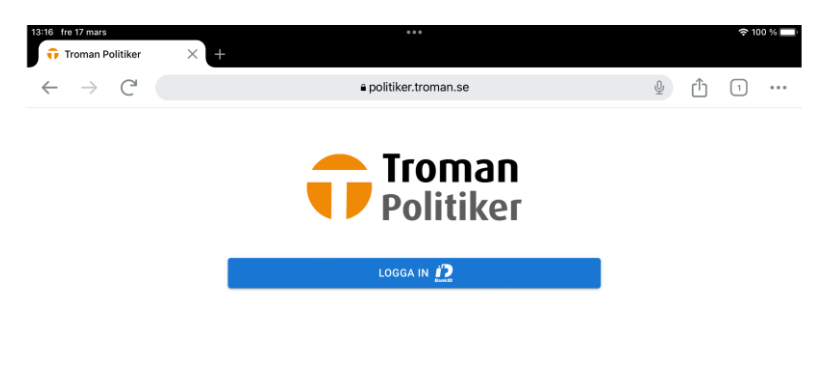

3. Följ instruktionerna för att logga in med BankID.

|                                                                                                    | Other languages                                                                                                    |
|----------------------------------------------------------------------------------------------------|----------------------------------------------------------------------------------------------------|
|                                                                                                    |                                                                                                    |
| Inloggning                                                                                                    |                                                                                                    |
| BankiD                                                                                                    |                                                                                                    |
| 1 Information                                                                                                    |                                                                                                    |
| Välj mellan att använda Mobilt BanklD på den här enheten eller ange<br>ditt personnummer for att använda Mobilt BanklD på en annan<br>mobiltelden eller surfpatata. Om du saknar Mobilt BanklD, läs mer på<br>susport Jankid com. |                                                                                                    |
| Använd Bankib på den här enheten                                                                                                    |                                                                                                    |
| ior att logga in                                                                                                    |                                                                                                    |
| personnummer                                                                                                    |                                                                                                    |
| QR-kod                                                                                                    |                                                                                                    |
|                                                                                                    |                                                                                                    |
| er                                                                                                    |                                                                                                    |
|                                                                                                    | Inloggning<br>Construction of the second second secon |

- 4. Välj metod för att logga in:
  - **a.** Genom att skriva in ditt personnummer och tryck på "Logga in".
  - b. Genom att välja lilla rutan "använd QR-kod" och tryck på Logga in. Därefter får du skanna QR-koden genom ditt BankID för att logga in.
- 5. Nu är du inloggad i Troman Politiker.

# 2. Information om menyer i Troman Politiker

I Troman Politiker finns tre menyval: Aktuellt, Möten och Hjälp.

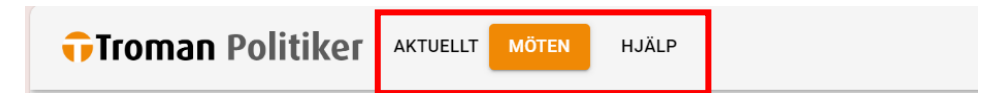

## 2.1 Aktuellt

Under Aktuellt hittar du information om kommande möten och möten du har att hantera.

Som regel kommer det att stå "Du har inga möten att hantera" då vi på nämndadministrationen fortsatt registrerar din närvaro vid sammanträden.

Enda gången ett möte kommer upp under hanterafliken är när det förväntas en åtgärd ifrån dig. Det kan till exempel vara om du påbörjat en registrering av reseersättning, men sedan stängt ner sidan innan du rapporterat in den. Klicka då på mötet för att hantera det.

Under "kommande möten" visas samtliga kommande möten som finns inregistrerade i systemet. Detta är endast en påminnelse på startsidan.

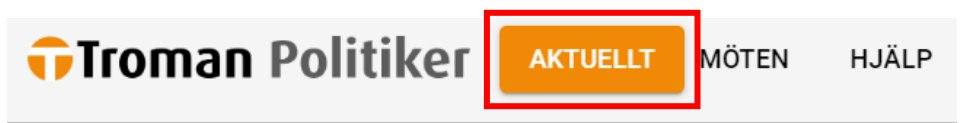

# Välkommen Rebecka

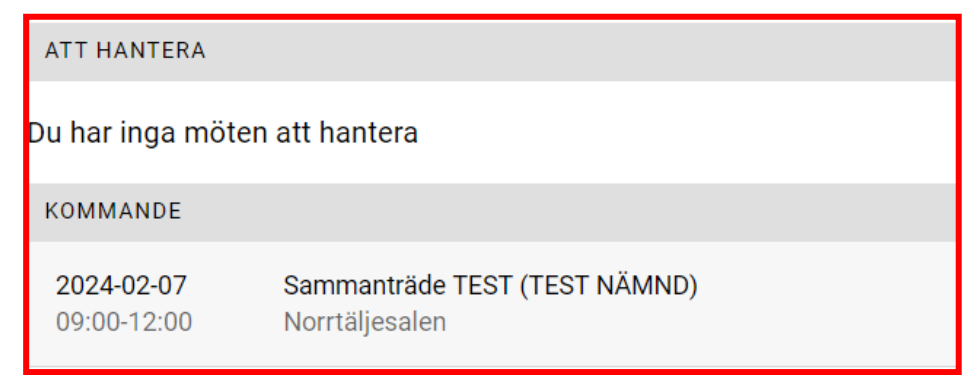

## 2.2 Möten

Under "Möten" hittar du information om inrapporterad närvarotid och de ersättningar du ansökt om.

Här listas således alla dina tidigare möten. Som standard visas möten som är upp till en månad gamla. Klicka på knappen "Hämta äldre möten" en eller flera gånger för att hämta möten längre tillbaka i tiden. **Observera att du <u>inte</u> kan registrera ett nytt anspråk på möten som är äldre än 3 månader.** 

Har du ett möte som det förväntas en åtgärd på visas det mötet i orange färg under rubriken "Att hantera".

Det är också här du kan lägga upp möten och begära ersättningar. Klicka på ett möte för att se mer eller registrera nya poster. En detaljerad beskrivning för hur du registrerar nya poster följer nedan under rubriken "3. Registrera ansökan om anspråk".

| Tromai                           | n Politiker aktuel t möten hjälp                           | ANITA ANDERSSON           |
|----------------------------------|------------------------------------------------------------|---------------------------|
| REGISTRERA N                     | IÄRVARO/ANSPRÅK                                            |                           |
| () ATT HANTE                     | RA                                                         |                           |
| <b>2023-11-14</b><br>16:00-20:00 | KF-möte November (Kommunfullmäktige)<br>Rum A              | (E) rapporterat           |
| TIDIGARE MÖTEI                   | N                                                          |                           |
| <b>2023-12-14</b><br>15:00-18:00 | Nämndmöte (Byggnadsnämnd)                                  | Ingen närvaro registrerad |
|                                  | Visar möten från 2023-11-14 till idag<br>HÄMTA ÄLDRE MÖTEN |                           |

# 2.3 Hjälp

Under fliken "Hjälp" hittar du samlad information om de funktioner som finns i systemet.

Observera att vi på Norrtälje kommun valt att inte använda oss av vissa funktioner, exempelvis funktionen "Registrera och rapportera närvaro" då vi på nämndadministrationen fortsatt registrerar din närvarotid vid sammanträden.

# 3. Registrera ansökan om anspråk

## 3.1 Ansökan om reseersättning

#### Gör så här:

- 1. Börja med att gå in på menyvalet "Möten".
- 2. Klicka på det mötet du avser ansöka om ersättning för.

| 🙃 Tromar                         | Politiker AKTU LLT MÖTEN HÄLP                 | REBECKA JOHANSSON               |
|----------------------------------|-----------------------------------------------|---------------------------------|
| REGISTRERA N                     | ÄRVARO/ANSPRÅK                                |                                 |
|                                  | RA                                            |                                 |
| 2024-01-11<br>10:00-11:00        | Sammanträde TEST (TEST NÄMND)<br>Häverösalen  | Ingen nárvaro registrerad       |
| TIDIGARE MÖTEN                   |                                               |                                 |
| <b>2024-01-17</b><br>08:00-10:00 | Sammanträde TEST (TEST NÄMND)<br>Sportcentrum | Godkäm                          |
|                                  | Visar                                         | nöten från 2023-10-25 till idag |
|                                  |                                               | HÄMTA ÄLDRE MÖTEN               |

3. Tryck på knappen "Registrera nytt anspråk".

| <b>†</b> Troman Po                             | olitiker AKTU | IELLT MÖTEN H  | HJÄLP |
|------------------------------------------------|---------------|----------------|-------|
| MÖTESBENÄMNING                                 | Samma         | nträde TEST    |       |
| LOKAL                                          | Sportce       | entrum         |       |
| UPPDRAG                                        | TEST N        | ÄMND (Ledamot) |       |
| DATUM                                          | 2024-0        | 1-17           |       |
| TID                                            | 08:00-1       | 0:00           |       |
| REGISTRERAD NÄRVAR                             | 0             |                |       |
| FRÂN                                           | TILL          | TID            |       |
| 08:00                                          | 10:00         | 2 tim          |       |
| TOTAL                                          |               | 2 tim          |       |
| Rapporterat av administratör: 2024-01-25 10:33 |               |                |       |
| Registrerade ans                               | språk         |                |       |
| Inget registrerat                              |               |                |       |
| + REGISTRERA NYTT ANSPRÅK                      |               |                |       |

4. Välj reseersättning.

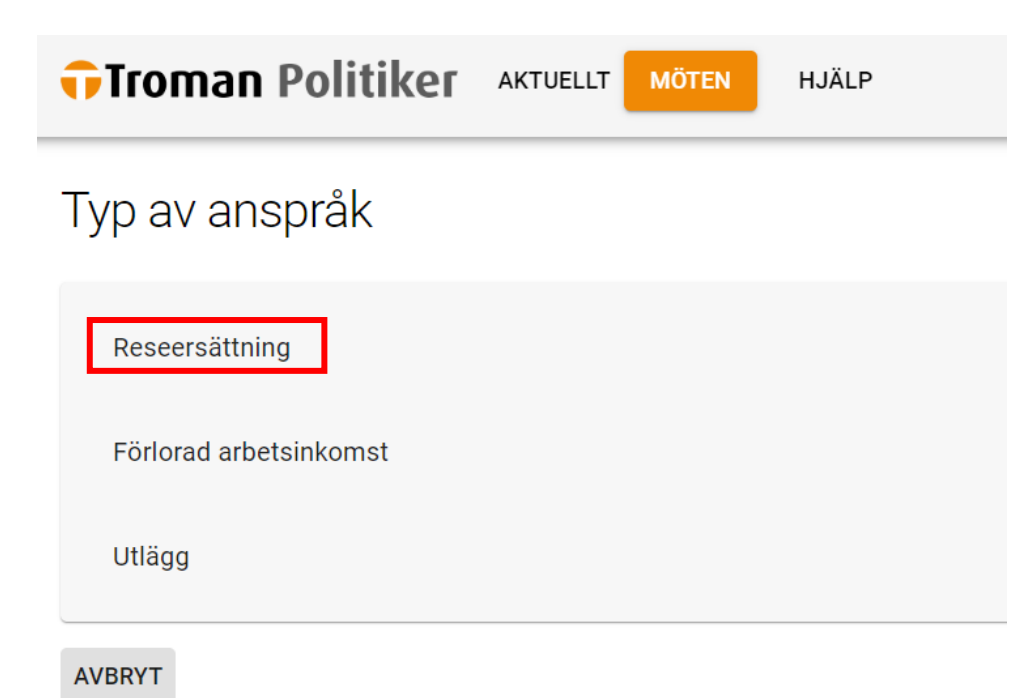

5. Fyll i din **hemadress** och adressen för sammanträdets lokal och sedan antal km för <u>enkel</u> resa. Har du åkt tur och retur bockar du i det alternativet.

#### Reseersättning

| Kilometerersättning (jag har kört bil) |    |  |
|----------------------------------------|----|--|
| Färdväg (från)                         |    |  |
| Färdväg (till)                         |    |  |
| Sträcka (enkel väg)                    | km |  |
| Antal kilometer behöver vara minst 3   |    |  |
| Tur- och returresa                     |    |  |
| Parkeringsavgift                       | kr |  |
| Trängselskatt                          | kr |  |
|                                        |    |  |

6. Klicka sedan på "Spara" och vidare på "Rapportera".

| Kilometerersättning (jag     | har kört bil)           |    |
|------------------------------|-------------------------|----|
| Abc-vägen 1                  |                         |    |
| - Färdväg (till)             |                         |    |
| Estunavägen 14               |                         |    |
| Sträcka (enkel väg)          |                         |    |
| 29                           |                         | km |
| Antal kilometer behöver vara | minst 3                 |    |
| Parkeringsavgift             |                         | kr |
|                              |                         |    |
| Trängselskatt                |                         | kr |
|                              |                         |    |
| Kollektivtrafik (jag har åk  | tt med kollektivtrafik) |    |
|                              | •                       |    |
| Kollektivtrafik              |                         | kr |
| gistrerade anspråk           |                         |    |
| SEERSÄTTNING                 |                         |    |
| ÄRDVÄG (FRÅN)                | Abc-vägen 1             |    |
| ARDVAG (TILL)<br>TRÄCKA      | 30 km                   |    |
|                              |                         |    |
| ANDRA Ej rapporterat         |                         |    |
| SEERSÄTTNING                 |                         |    |
| ÄRDVÄG (FRÅN)                | Estunavägen 14          |    |
| ÄRDVÄG (TILL)                | Abc-vägen 1             |    |
| TRÄCKA                       | 30 km                   |    |
| A ÄNDRA Ei rapporterat       |                         |    |
|                              |                         |    |
| REGISTRERA NYTT ANSPRÅK      |                         |    |
| - REGISTRERA NYTT ANSPRÅK    |                         |    |

7. Ditt underlag är nu inrapporterat och vi kommer att behandla din ansökan om reseersättning.

# 3.2 Ansökan om ersättning vid förlorad arbetsinkomst

Förtroendevald som till följd av deltagande i sammanträde eller förrättning förlorar arbetsinkomst och ekonomiska förmåner, har rätt till skälig ersättning för detta.

Du kan ha rätt till högst **290kr/timme** och för högst **8 tim/dygn** mot uppvisande av godkänt arbetsgivarintyg eller intyg från revisor. Har du intyg från Försäkringskassans SGI gäller högst **176,12kr/timme** och högst **8 tim/dygn**.

Se ersättningsregler här <u>Ersättningsbestämmelser uppräknade</u> 2023.pdf (sharepoint.com).

#### Arbetsgivarintyg

Du behöver ha ett arbetsgivarintyg för att bli beviljad ersättning vid förlorad arbetsinkomst.

#### a. Månadslön.

Vid månadslön kan du skicka in ett arbetsgivarintyg till oss <u>per år</u> eller vid förändring av inkomst. Detta alternativ gäller när din månadslön/inkomst är **samma** varje månad.

#### b. Timlön.

Om din lön varierar varje månad eller att dina timmar du arbetar varierar i pris behöver du bifoga ett arbetsgivarintyg <u>vid varje</u> <u>tillfälle</u> du ansöker om förlorad arbetsinkomst.

#### c. Revisor.

Vid eget företag och om du har ett godkänt intyg från revisor behöver du endast ha <u>ett intyg per år</u>.

#### d. Försäkringskassan SGI.

Om du ej har ett godkänt intyg från revisor kan du ta ut ditt SGI från Försäkringskassan. Du kan antingen ha ett <u>intyg per år</u> eller om det ändras under året bifoga ett <u>underlag per tillfälle</u>.

#### Gör så här:

1. Börja med att gå in på menyvalet "Möten" och klicka på det mötet du avser ansöka om ersättning för.

Om mötet inte finns upplagt sedan tidigare klickar du på knappen "Registrera närvaro/anspråk" för att skapa ett nytt möte. Se avsnitt "3.3 Ansökan om ersättning vid förrättning" för en detaljerad beskrivning över hur du skapar ett nytt möte.

| Tromar                    | N Politiker Aktuellt MÖTEN H.                 | ÄLP                                   | REBECKA JOHANSSON         |
|---------------------------|-----------------------------------------------|---------------------------------------|---------------------------|
| REGISTRERA N              | ÄRVARO/ANSPRÄK                                |                                       |                           |
|                           | RA                                            |                                       |                           |
| 2024-01-11<br>10:00-11:00 | Sammanträde TEST (TEST NÄMND)<br>Häverösalen  |                                       | Ingen närvaro registrerad |
| TIDIGARE MÖTEN            | 4                                             |                                       |                           |
| 2024-01-17<br>08:00-10:00 | Sammanträde TEST (TEST NÄMND)<br>Sportcentrum |                                       | Godklint                  |
|                           |                                               | Visar möten från 2023-10-25 till idag |                           |
|                           |                                               | HÄMTA ÄLDRE MÖTEN                     |                           |

2. Tryck på knappen "Registrera nytt anspråk".

| Troman P                                       | olitiker AKTU    | ELLT MÖTEN  |  |
|------------------------------------------------|------------------|-------------|--|
| MÖTESBENÄMNING                                 | Samma            | nträde TEST |  |
| LOKAL                                          | Sportce          | entrum      |  |
| UPPDRAG TEST NÄMND (Ledamot)                   |                  |             |  |
| DATUM                                          | DATUM 2024-01-17 |             |  |
| TID                                            | TID 08:00-10:00  |             |  |
| REGISTRERAD NÄRVA                              | RO               |             |  |
| FRÂN                                           | TILL             | TID         |  |
| 08:00                                          | 10:00            | 2 tim       |  |
| TOTAL                                          |                  | 2 tim       |  |
| Rapporterat av administratör: 2024-01-25 10:33 |                  |             |  |
| Registrerade apspråk                           |                  |             |  |
| Inget registrerat                              |                  |             |  |
| + REGISTRERA NY                                | TT ANSPRÅK       |             |  |

3. Välj förlorad arbetsinkomst.

Typ av anspråk

|    | eseersättning         |
|----|-----------------------|
|    | örlorad arbetsinkomst |
|    | tlägg                 |
| A١ | YT                    |

4. Fyll i arbetsgivare, antal timmar arbetsinkomst du har förlorat och antal kronor per timme du har förlorat.

| Förlorad arbetsinkomst             | IA |
|------------------------------------|----|
| <ul> <li>Arbetsplats AB</li> </ul> |    |
| - Antal timmar                     | h  |
| C Kronor per timme 290             | kr |
| + BIFOGA UNDERLAG                  |    |
| SPARA                              | tΥ |

#### 5. A. Intyg per år.

Om du har ett intyg per år kan du bifoga det den första gången du ansöker om förlorad arbetsinkomst. Då behåller vi det i ett år.

#### B. Intyg per tillfälle.

Om du har ett intyg per tillfälle klickar du på "+ Bifoga underlag" för att bifoga ditt arbetsgivarintyg eller lönespecifikation. Väljer du det senare alternativet behöver du först ha inkommit med ett arbetsgivarintyg till oss som gäller för ett år, annars ber vi om arbetsgivarintyg.

|                                                           | HJÄLP                                                                                                    |
|-----------------------------------------------------------|----------------------------------------------------------------------------------------------------|
| Förlorad arbetsinkomst<br>Arbetsgivare<br>Arbetsgivare AB |                                                                                                    |
| Antal timmar                                              | h                                                                                                    |
| 290<br>+ BIFOGA UNDERLAG<br>SPARA                         | Bifoga underlag<br>Typ av underlag<br>Arbetsgivarintyg<br>Lönespecifikation<br>Annat                                                   |
| Förlorad arbetsinkomst                                    |                                                                                                    |
| Arbetsplats AB<br>Antal timmar<br>3                       | h                                                                                                    |
| Klonor per limme<br>290<br>+ BIFOGA UNDERLAG<br>SPARA     | Bifoga underlag         Typ av underlag         Arbetsgivarintyg         VÄLJ UNDERLAG         Arbetsgivarintyg Rebecka Johansson.docx |
|                                                           | LÄGG TILL AVBRYT                                                                                                    |

6. Välj sedan "Spara".

|                                                          | HJÄLP  |
|----------------------------------------------------------|--------|
| Förlorad arbetsinkomst                                   |        |
| Arbetsgivare                                             |        |
| Antal timmar                                             | h      |
| Kronor per timme                                         | kr     |
| + BIFOGA UNDERLAG                                        |        |
| Arbetsgivarintyg Rebecka Johansson.docx (Arbetsgivarinty | g)     |
| SPARA                                                    | AVBRYT |

7. Rapportera in.

| Troman Politi                                                        | KEI AKTUELLT MÕTEN HJÄLP                                                             | REBECKA JOHANSSON                                                               |
|----------------------------------------------------------------------|--------------------------------------------------------------------------------------|---------------------------------------------------------------------------------|
| MÖTESBENÄMNING<br>LOKAL<br>UPPDRAG<br>DATUM<br>TID                   | Sammanträde TEST<br>Häverösalen<br>TEST NÄMND (Ledamot)<br>2024-01-11<br>10:00-11:00 |                                                                                 |
| REGISTRERAD NÄRVARO<br>Inget registrerat<br>Registrerade anspråk     |                                                                                      |                                                                                 |
| FÖRLORAD ARBETSINKOMST<br>ARBETSGIVARE<br>TIMMAR<br>KRONOR PER TIMME | Arbetsplats AB<br>3 h<br>290,00 kr                                                   | BIFOGADE UNDERLAG<br>Arbetsgivarintyg (Arbetsgivarintyg Rebecka Johansson.docd) |
| ANUKA Ejrapportera     FREGISTRERA NYTT ANSI                         | PRÁK                                                                                 | RAPPORTERA >                                                                    |

8. Ditt underlag är nu inrapporterat och vi kommer att behandla din ansökan om förlorad arbetsinkomst.

## 3.3 Ansökan om ersättning vid förrättning

Förrättningsersättning betalas med samma belopp och enligt samma principer som för sammanträdesersättning.

Nämnden eller nämndens ordförande ska på förhand ha godkänt den förtroendevaldes förrättning. Det förutsätts också att ett särskilt protokoll, rapport eller motsvarande upprättas i samband med förrättningen. Underlag för detta godkännande och det upprättade protokollet, rapporten eller motsvarande behöver bifogas i ditt registrerade anspråk.

Se ersättningsregler här <u>Ersättningsbestämmelser uppräknade</u> 2023.pdf (sharepoint.com).

#### Gör så här:

1. Börja med att gå in på menyvalet "Möten". Därefter klickar du på "Registrera närvaro/anspråk" och **inte** på ett specifikt möte.

| Troman Politiker           | AKTUELLT MÖTEN | HJÄLP |
|----------------------------|----------------|-------|
| REGISTRERA NÄRVARO/ANSPRÅK |                |       |
| TIDIGARE MÖTEN             |                |       |

2. Välj datum för möte/förrättning.

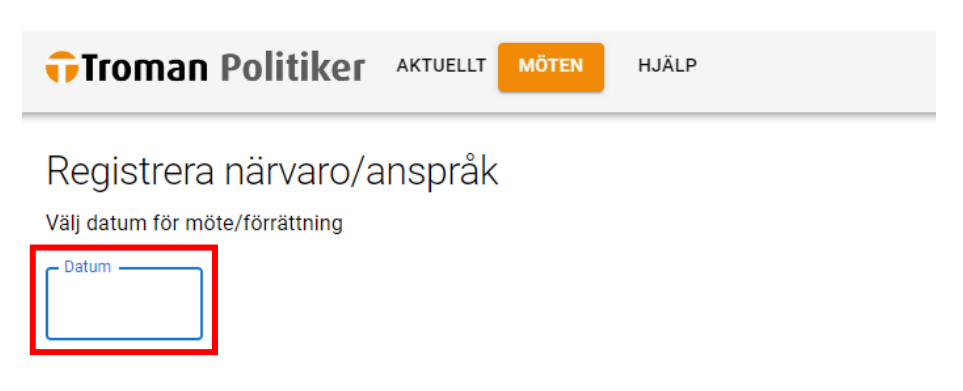

3. I normala fall kommer det inte finnas ett möte registrerat för din förrättning, då väljer du alternativet "Registrera ny förrättning" efter att ha valt rätt datum.

| Registrera närvaro/anspråk<br>Välj datum för möte/förrättning<br>Datum<br>2024-01-29                                                                  |
|----------------------------------------------------------------------------------------------------|
| Inga möten hittades på detta datum. Välj ett annat datum eller tryck på knappen nedan för att skapa en egen förrättning.<br>REGISTRERA NY FÖRRÄTTNING |

4. Registrera mötesbenämning, lokal för förrättningen, för vilken organisation/nämnd/råd du har uppdrag hos.

Välj "+ Bifoga underlag". Spara.

Observera att följande underlag krävs för en godkänd ansökan om ersättning vid förrättning:

- Nämndens eller nämndens ordförandes godkännande av uppdraget (Exempelvis ett ordförandebeslut alternativt ett protokollsutdrag från ett sammanträde).
- Ett upprättat protokoll, rapport eller motsvarande för förrättningen i fråga.

| Ny förrättning                                                                                                    |   |
|----------------------------------------------------------------------------------------------------|---|
| - Datum                                                                                                    |   |
| Mötesbenämning                                                                                                    | ] |
| Lokal                                                                                                    |   |
| ─ Uppdrag —<br>TEST NÄMND (Ledamot)                                                                                                    |   |
| + BIFOGA UNDERLAG                                                                                                    |   |
| Här bifogar du endast underlag i form av kallelser, konferensprogram eller liknande. Underlag för<br>ersättningsanspråk bifogas efter att förrättningen har sparats. |   |
| SPARA                                                                                                    |   |

5. Välj underlag och lägg till.

|                                                                                                    | HJÄLP                                     |
|----------------------------------------------------------------------------------------------------|-------------------------------------------|
| Ny förrättning                                                                                                    |                                           |
| Datum                                                                                                    |                                           |
| Mötesbenämning                                                                                                    |                                           |
| Lokal<br>Lokalen 5                                                                                                    |                                           |
| Uppdrag<br>TEST NÄMND (Ledamot)                                                                                               | Bifoga underlag                           |
| + BIFOGA UNDERLAG                                                                                                    | Typ av underlag: Underlag för förrättning |
| Här bifogar du endast underlag i form av kallelser, konferenspr<br>größträgenegröß kifonen offer att förätträgen har sparate. | VÄLJ UNDERLAG                             |
| ersatuningsansprak birogas erter att rorratuningen nar sparats.                                                               | LÄGG TILL VØRYT                           |
|                                                                                                    |                                           |

6. När du har lagt till ett underlag kan du fortsätta att lägga till fler underlag under "+ Bifoga underlag" eller om du är nöjd kan du spara.

| * |
|---|
|   |
| - |
|   |
|   |

7. Välj sedan "Registrera närvaro"

| 🙃 Troman Politik                                     | CET AKTUELLT MÖTEN HJÄLP                                          | REBECKA JOHANSSON                                                                                                  |
|------------------------------------------------------|-------------------------------------------------------------------|----------------------------------------------------------------------------------------------------|
| MÖTESBENÄMNING<br>LOKAL<br>UPPDRAG<br>DATUM<br>ANDRA | Föreningsbesok<br>Lokalen 5<br>TEST NÄMND (Ledamot)<br>2024-01-29 | MINA BIFOGADE FILER<br>Underlag för (Protokoll Föreningsbesök med underskrift 29<br>förrättning januari 2024.doco) |
| REGISTRERAD NĀRVARO                                  |                                                                   |                                                                                                    |
| Inget registrerat + REGISTRERA NÄRVARO               |                                                                   |                                                                                                    |

8. Registrera din tid du var på förrättningen/mötet. Inkludera inte restid.

Välj "Lägg till period".

| 🔂 Troman Polit   |             | MÖTEN HJÄLP                               |        |
|------------------|-------------|-------------------------------------------|--------|
| Registrera närv  | aro         |                                           |        |
| Mötesdetaljer    |             |                                           | ~      |
| Ange tidsperiod  |             |                                           |        |
| FRÅN             | 09          | - Minut - 30                              | •      |
| TILL             | Timme<br>11 | <ul> <li>✓ Minut –</li> <li>45</li> </ul> | •      |
| LÄGG TILL PERIOD |             |                                           |        |
| SPARA            |             |                                           | AVBRYT |

#### 9. Spara.

| 🔂 Troma        | n Politike         |              | HJÄLP   |        |  |
|----------------|--------------------|--------------|---------|--------|--|
| Registre       | Registrera närvaro |              |         |        |  |
| Mötesdetalj    | er                 |              |         | ~      |  |
| FRÅN           | TILL               | TID          |         |        |  |
| 09:30          | 11:45              | 2 tim 15 min |         | / 1    |  |
| TOTAL          |                    | 2 tim 15 min |         |        |  |
| Ange ytterliga | re tidsperiod      |              |         |        |  |
| FRÂN           |                    | Timme        | ▼ Minut | v      |  |
| TILL           |                    | Timme        | ▼ Minut | Ŧ      |  |
| LÄGG TILL PR   | ERIOD              |              |         |        |  |
| SPARA          | ]                  |              |         | AVBRYT |  |

#### 10. A. Registrera nytt anspråk.

Om du vill ansöka om reseersättning eller förlorad arbetsinkomst för förrättningen väljer du "Registrera nytt anspråk" och följer samma steg som för 3.1 Ansökan om reseersättning eller 3.2 Ansökan om ersättning vid förlorad arbetsinkomst.

#### B. Rapportera.

Om du är nöjd med din ansökan väljer du "Rapportera".

| Troman Politiker aktuelit Moten Hjäld Rebecka Johansson 🚱  |                 |                                                                   |                        |                                                  |                                                                          |  |
|------------------------------------------------------------|-----------------|-------------------------------------------------------------------|------------------------|--------------------------------------------------|--------------------------------------------------------------------------|--|
| MÖTESBENÄMNIN<br>LOKAL<br>UPPDRAG<br>DATUM<br><b>ANDRA</b> | 46              | Föreningsbesök<br>Lokalen 5<br>TEST NÄMND (Ledamot)<br>2024-01-29 |                        | MINA BIPODADE FIL<br>Underlag för<br>förrättning | ek<br>(Protokoll Föreningsbesök med underskrift 29<br>januari 2024.docs) |  |
| REGISTRERAD N                                              | IÄRVARO         |                                                                   |                        |                                                  |                                                                          |  |
| FRÅN                                                       | TILL            | TID                                                               |                        |                                                  |                                                                          |  |
| 09:30                                                      | 11:45           | 2 tim 15 min                                                      |                        |                                                  |                                                                          |  |
| TOTAL                                                      |                 | 2 tim 15 min                                                      |                        |                                                  |                                                                          |  |
| 🖌 ÄNDRA                                                    | Ej rapporterat  |                                                                   |                        |                                                  |                                                                          |  |
| Registrerade anspråk                                       |                 |                                                                   |                        |                                                  |                                                                          |  |
| Inget registrera                                           | t               |                                                                   |                        |                                                  |                                                                          |  |
| + REGISTRE                                                 | RA NYTT ANSPRÅK |                                                                   |                        |                                                  | -                                                                        |  |
|                                                            |                 | -                                                                 | RAPPORTERA >           |                                                  |                                                                          |  |
|                                                            |                 |                                                                   |                        |                                                  |                                                                          |  |
|                                                            |                 |                                                                   | RAPPORTERA <b>&gt;</b> |                                                  |                                                                          |  |

11. Ditt underlag är nu inrapporterat och vi kommer att behandla din ansökan om förrättning.

# 4. Förklaring av statussymboler

#### Statussymboler visas längst till höger vid ett möte.

| REGISTRERA NA                    | árvaro/anspråk                                  |                                     |                           |
|----------------------------------|-------------------------------------------------|-------------------------------------|---------------------------|
| TIDIGARE MÖTEN                   |                                                 |                                     |                           |
| 2024-01-30<br>09:00-11:00        | Sammanträde Testmöte (TEST NÄMND)<br>Test-salen |                                     | Ingen närvaro registrerad |
| 2024-01-29                       | Föreningsbesök (TEST NÄMND)<br>Lokalen 5        |                                     | Rapporterat               |
| <b>2024-01-17</b><br>08:00-10:00 | Sammanträde TEST (TEST NÄMND)<br>Sportcentrum   |                                     | Rapporterat               |
| <b>2024-01-11</b><br>10:00-11:00 | Sammanträde TEST (TEST NÄMND)<br>Häverösalen    |                                     | Ingen närvaro registrerad |
|                                  | Vit                                             | sar möten från 2023-12-31 till idag |                           |
|                                  |                                                 |                                     |                           |

REBECKA JOHANSSON

#### Förklaring:

| Godkänt                   | Godkänt:<br>Alla registrerade ansökningar under mötet är<br>godkända, inklusive närvarotid (närvarotid<br>registreras av nämndadministrationen). Vill du<br>registrera ytterligare anspråk kopplat till mötet kan<br>du klicka på det och sedan "Registrera nytt<br>anspråk". |
|---------------------------|----------------------------------------------------------------------------------------------------|
| Rapporterat               | Rapporterat:<br>Din ansökan är inrapporterad. Invänta godkännande<br>från nämndadministrationen.                                                                                                    |
| Ej rapporterat            | Ej rapporterat:<br>Du har ännu inte rapporterat in din ansökan. Det<br>förväntas således en åtgärd ifrån dig. Det kan till<br>exempel vara om du påbörjat en registrering av<br>reseersättning.                                                                               |
| Ingen närvaro registrerad | Ingen närvaro registrerad:<br>Invänta att nämndadministrationen ska registrera<br>närvaro på mötet. Vill du registrera ytterligare<br>anspråk kopplat till mötet kan du klicka på det och<br>sedan "Registrera nytt anspråk".                                                 |